### <u>MF628cw如何使用Canon PRINT Business</u> <u>MG628cw How to use Canon PRINT Business</u>

1. 在智慧型電話或平板電腦安裝Canon PRINT Business

(Install Canon PRINT Business on smartphone or tablet)

iOS: <a href="https://itunes.apple.com/app/canon-mobile-printing/id576292561?mt=8">https://itunes.apple.com/app/canon-mobile-printing/id576292561?mt=8</a>

Android: <u>https://play.google.com/store/apps/details?id=jp.co.canon.oip.android.opal</u>

 請先確認印表機及流動裝置已連到相同的無線網絡,然後開啟應用程式,再按「偵測印表機」 (Please ensure the printer and mobile device already connected to the same wireless network, then open the application and tap "Detect Printer")

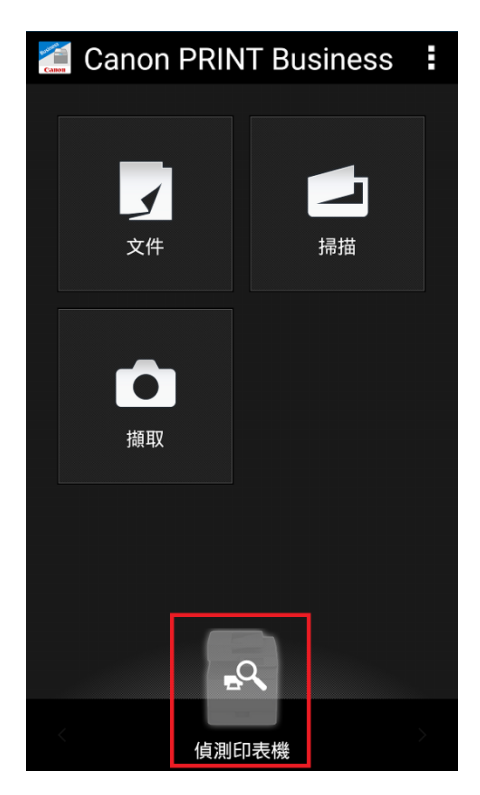

3. 按「自動搜尋」(Tap "Auto Search")

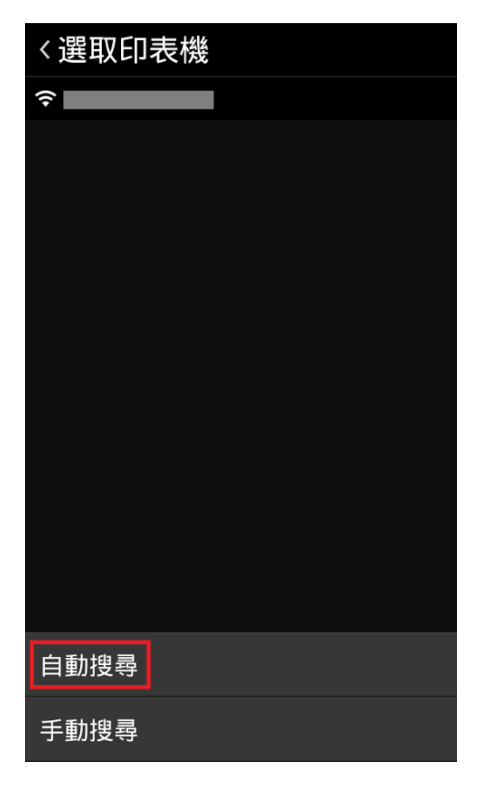

4. 選擇印表機

(Select the printer)

| 〈自動搜尋 |                             |  |                        |
|-------|-----------------------------|--|------------------------|
| (î    |                             |  | 0                      |
|       | MF620C Series 192.168.8.101 |  | - <b>-------------</b> |
|       |                             |  |                        |
|       |                             |  |                        |
|       |                             |  |                        |
|       |                             |  |                        |
|       |                             |  |                        |
|       |                             |  |                        |
|       |                             |  |                        |
|       |                             |  |                        |
|       |                             |  |                        |
|       |                             |  |                        |
|       |                             |  |                        |

5. 按「新增」

(Tap "Add")

| <   | 自動搜尋                       |      |      |   |          |
|-----|----------------------------|------|------|---|----------|
| ((+ |                            |      |      |   |          |
|     | MF620C                     | Seri | es   | - | 0-<br>0- |
|     | MF620C Series              |      |      |   |          |
|     | 產品名稱<br>Canon MF620C Sei   | ies  |      |   |          |
|     | IP位址或DNS名<br>192.168.8.101 | Κ稱(F | QDN) |   |          |
|     | MAC位址                      |      |      |   |          |
|     | 取消                         |      | 新增   |   |          |
|     |                            |      |      |   |          |
|     |                            |      |      |   |          |
|     |                            |      |      |   |          |
|     |                            |      |      |   |          |

6. 按「文件」

(Tap "Document")

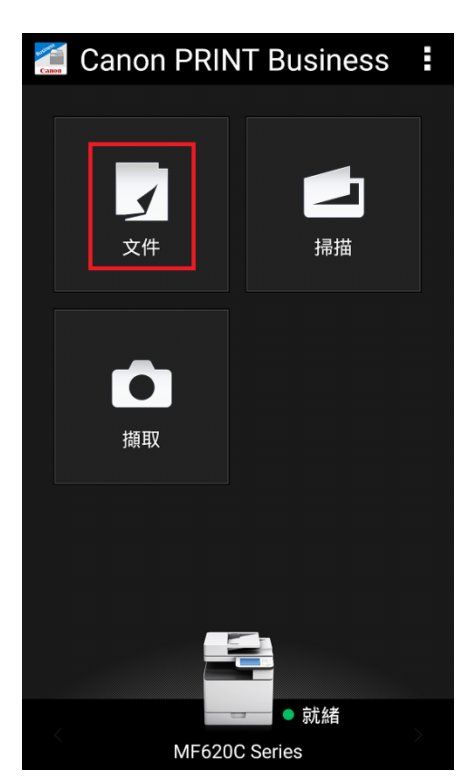

#### 7. 瀏覽及選擇須要列印的文件

(Browse and choose the document for print)

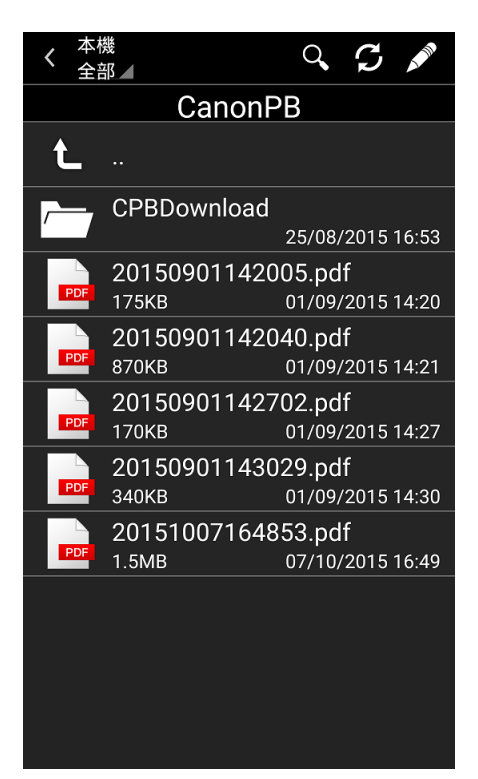

8. 按「🗗」

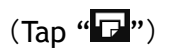

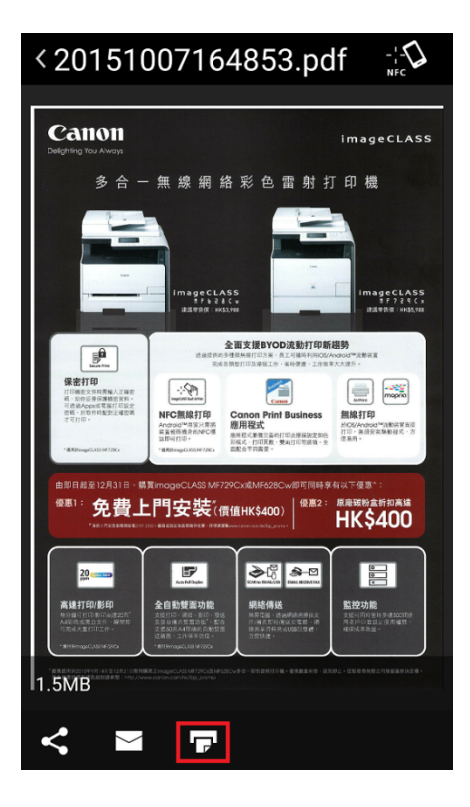

# 9. 變更列印設定,或按「列印」開始

(Change print settings, or tap "Print" to start)

| < 📝 預覽                          | 〈列印設定   |     |
|---------------------------------|---------|-----|
|                                 | 輸出方法    | 列印  |
|                                 | 輸出大小    | A4  |
|                                 | 份數      | 1   |
|                                 | 列印範圍    | 全部  |
|                                 | 來源      | 自動  |
|                                 | 選取色彩    | 自動  |
| 預覽                              | 2合1     | OFF |
| 印表機 MF620C Series 192.168.8.101 | PDF預覽方法 | •   |
| A4<br>1 份<br>列印範圍:全部            |         |     |
| 列印                              |         |     |

10. 正在列印,請稍候

(Printing, please wait)

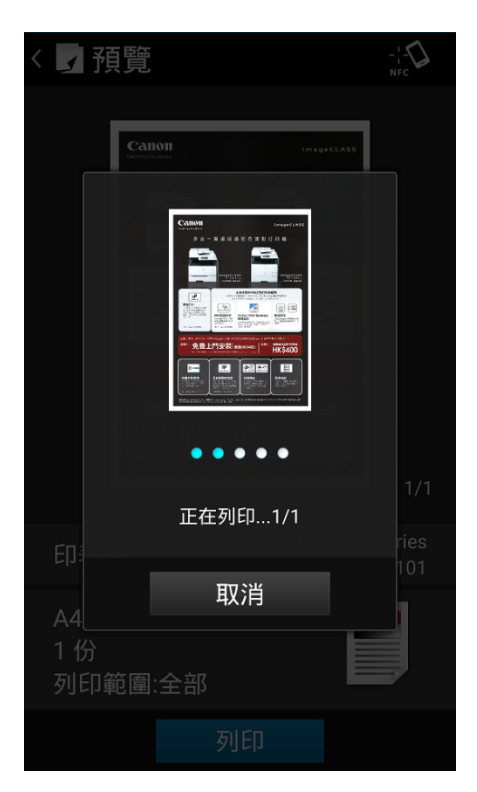

11. 如要掃描功能,請按「掃描」

(Tap "Scan" for scanning function)

| 🚄 Canon PRI | NT Business                            |
|-------------|----------------------------------------|
| 文件          | 「「「」」「」」「」」「」」「」」「」」「」」「」」「」」「」」「」」」「」 |
| <b>道</b> 取  |                                        |
|             |                                        |
| K MF62      | ● 就緒<br>0C Series                      |

12. 變更掃描設定,或按「掃描」開始

(Change scan settings, or tap "Scan" to start)

| 〈掃描                   |    |
|-----------------------|----|
| ■ 掃描器: MF620C Series  |    |
| 原稿放置<br><sub>自動</sub> |    |
| 選取色彩<br><sub>彩色</sub> |    |
| 解析度<br>300 x 300 dpi  |    |
| 原稿大小<br>A4            |    |
| 檔案格式<br>PDF           |    |
|                       |    |
|                       |    |
|                       |    |
|                       |    |
| it                    | 帚描 |

## 13. 正在掃描,請稍候

## (Scanning, please wait)

| 〈掃描                   |  |
|-----------------------|--|
| ▶ 掃描器: MF620C Series  |  |
| 原稿放置<br><sub>自動</sub> |  |
| 選取色彩<br><sup>彩色</sup> |  |
| 解析度                   |  |
| 正在掃描                  |  |
| 取消                    |  |
|                       |  |
|                       |  |
|                       |  |
|                       |  |
| 掃描                    |  |

14. 如要繼續下一頁,請在原稿平台上放入文件,再按「掃描」,或按「完成」結束

(Please place another document on platen, then tap "Scan" for next page, or tap "Done" to finish)

| 點選 [掃描]從下一份原稿繼續掃描。                                                                                                    |
|----------------------------------------------------------------------------------------------------|
|                                                                                                    |
| Calloll imagecLASS                                                                                                    |
|                                                                                                    |
| Description         Description         Description <thdescription< th=""> <thdescription< th=""></thdescription<></thdescription<>                                                                                                    |
| 世部年前第1231日 - 昭和のロウベムはSM1200-CM5001日を1437日度年437日度年1<br>旧部1 免費上門安裝(個田45400)<br><sup>1421日は1431日の1431日日の日本の1431日</sup>                                                                                                    |
| Description         Description         Description <thdescription< th=""> <thdescription< th=""></thdescription<></thdescription<>                                                                                                    |
| <ul> <li>Manufacture Characterization and Characterization and Chara</li></ul> |
| 頁1                                                                                                    |
| 掃描    完成                                                                                                    |

-完-